SIMS Parent App Lite may be used by parents to inform schools of important information relating to pupils (e.g. changes in name, address, telephone number, important contacts, etc). Once enabled by the school, parents may update this information using either a mobile app or an internet browser on a computer.

Instructions for using the mobile app are shown below. Instructions for using the browser version are shown on **pages 6 to 9.** 

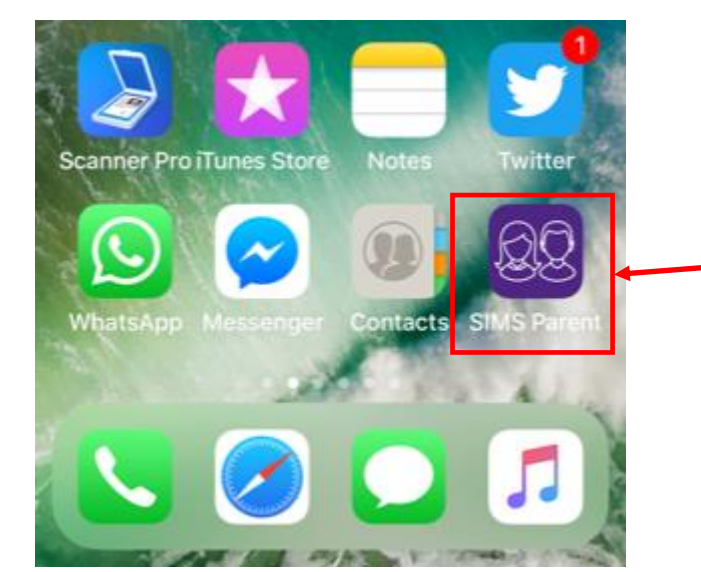

## Using the Parent App Lite – Mobile Version

Your school will firstly need to invite to use Parent App Lite. This is done by e-mail. Once you have received this e-mail and followed the initial registration process, you may install the mobile app which looks like this.

The app can be downloaded free-of charge from the iOS App and Google Play stores.

Touch to open the app.

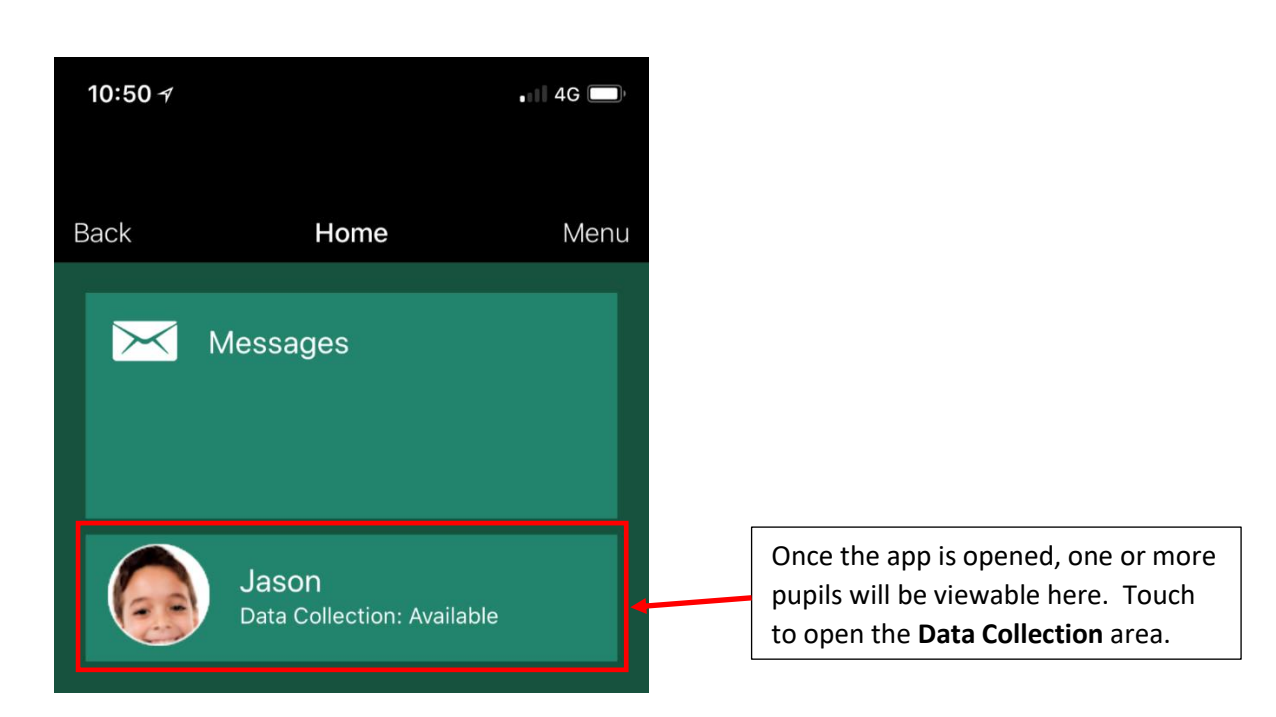

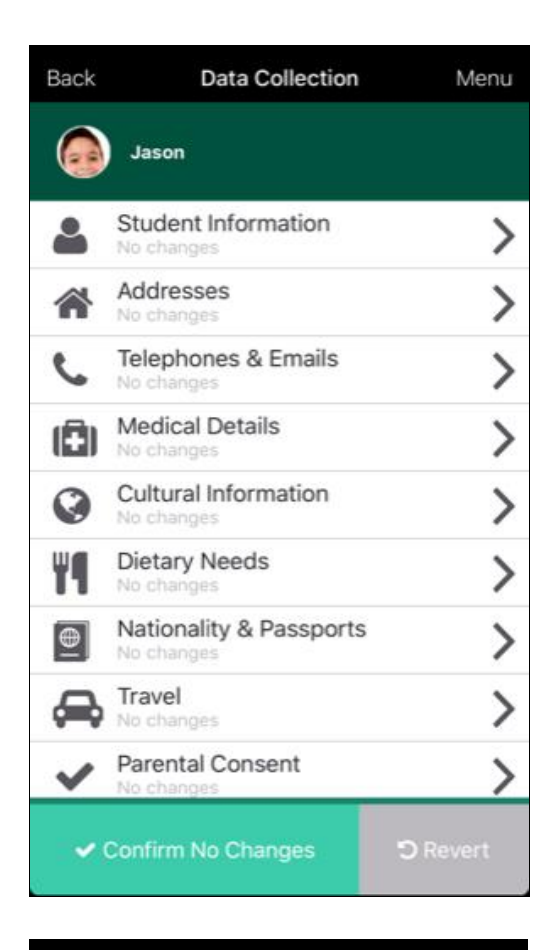

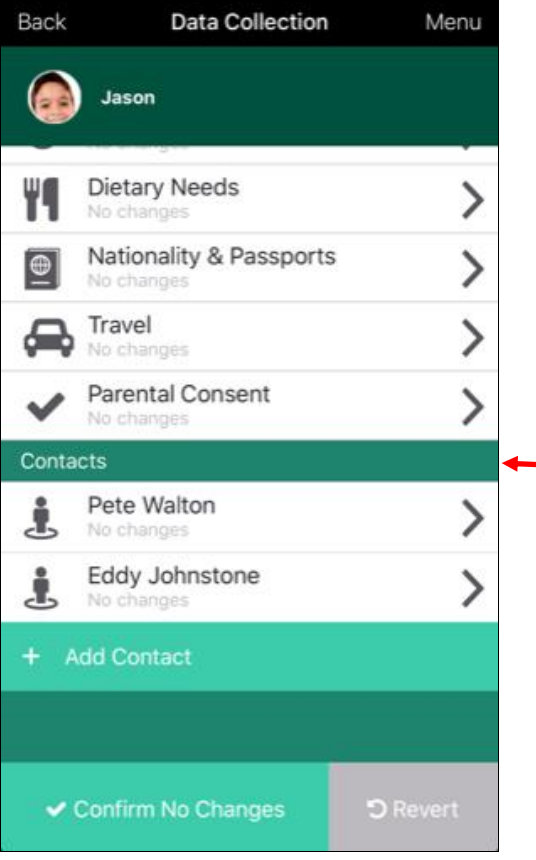

Each area of the pupil record may be opened/amended here. The detail available here may vary from school to school

If the whole of the record is OK the **Confirm No Changes** button may be touched.

The **Revert** button will remove any changes that you have made.

Scrolling down will reveal the contacts for the child.

Your school may just ask you to review/edit your own details. Alternatively, you may be asked to review/edit all contacts and add new ones, where appropriate.

| Back         | Student Information | Menu     |
|--------------|---------------------|----------|
| Legal Name   | 9                   |          |
|              |                     |          |
| Preferred Fo | orename             |          |
| Jason        |                     |          |
| Preferred Su | urname              |          |
| Data of Dist | L                   |          |
| 07 March 2   | 2006                | ×        |
| Gender       |                     |          |
| Male         |                     | •        |
|              |                     |          |
|              |                     |          |
|              |                     |          |
|              |                     |          |
|              |                     |          |
|              | Male                | <u> </u> |
|              | Female              |          |
|              |                     |          |
|              |                     |          |
| Back         | Student Information | Menu     |
| Logol Nomo   |                     |          |
| Jason Aaro   | on                  |          |
| Preferred Fo | orename             |          |
| Jason        |                     |          |
| Preferred St | urname              |          |

Having made the appropriate changes, touch **Save** – your changes will be retained and you will be returned to the main **Data Collection** page.

Aaron

Gender

Male

Date of Birth

07 March 2006

•

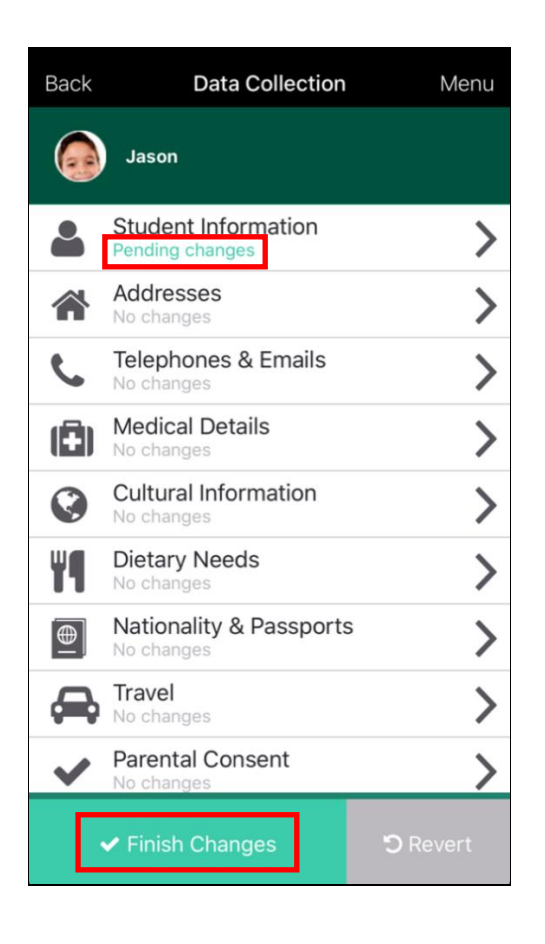

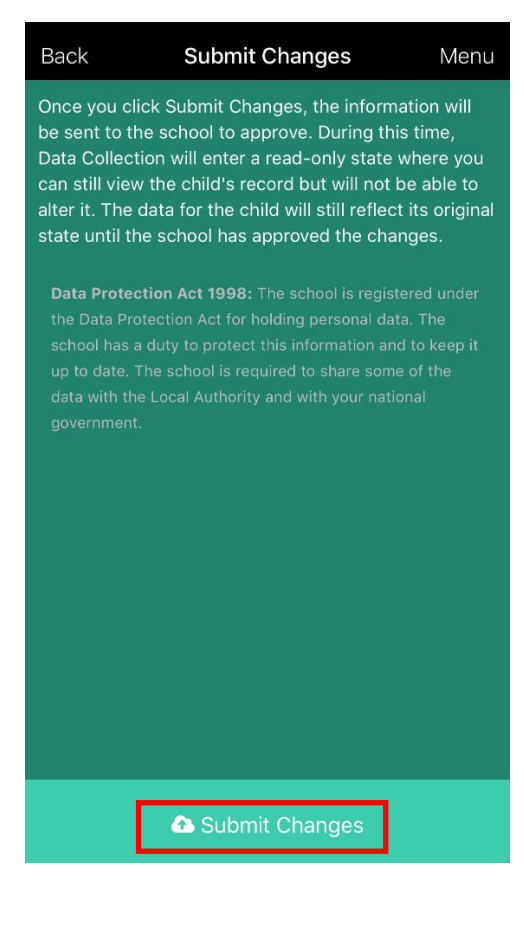

Any areas of the pupil record that have been edited will display the message **Pending changes.** 

Touch the **Finish Changes** button at the bottom once you are happy that everything is OK.

When you touch the **Finish Changes** button (from previous page) this screen will be displayed.

Touch the **Submit Changes** to send these edits to the school – you will be returned to the **Home** screen shown below.

Note the **Review Pending** message. This will be displayed until the changes have been approved by the school.

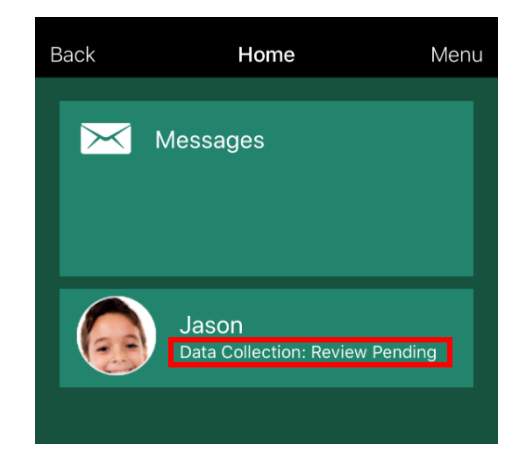

| Back                       | Data Collection                                                                                                  | Menu                    |
|----------------------------|----------------------------------------------------------------------------------------------------|-------------------------|
|                            | Jason                                                                                                    |                         |
| Data C<br>mode.<br>reflect | ollection is pending review and is in<br>Any changes you may have made w<br>ed here until approved at the school | Read-Only<br>ill not be |
| -                          | Student Information<br>Read-Only                                                                                 | >                       |
| *                          | Addresses<br>Read-Only                                                                                           | >                       |
| ¢,                         | Telephones & Emails<br>Read-Only                                                                                 | >                       |
|                            | Medical Details<br>Read-Only                                                                                     | >                       |
| 0                          | Cultural Information<br>Read-Only                                                                                | >                       |
| 44                         | Dietary Needs<br>Read-Only                                                                                       | >                       |
| €                          | Nationality & Passports<br>Read-Only                                                                             | >                       |
|                            | Travel                                                                                                    | ~                       |
|                            |                                                                                                    | ) Revert                |

Whilst the record is in **Review Pending** mode no further amendments may be made.

The record may be viewed but the app will not allow data to be edited.

Once the school has actioned the changes the status of the data collection record will change to **Available** (see below) and further changes may be made to the pupil record, if necessary.

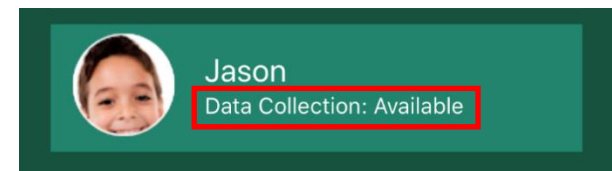

## Using the Parent App Lite – Internet Browser Version

On your computer, open a web browser and navigate to <u>https://www.sims-parent.co.uk</u> then login using the appropriate credentials.

The screen below will be displayed once you have logged in.

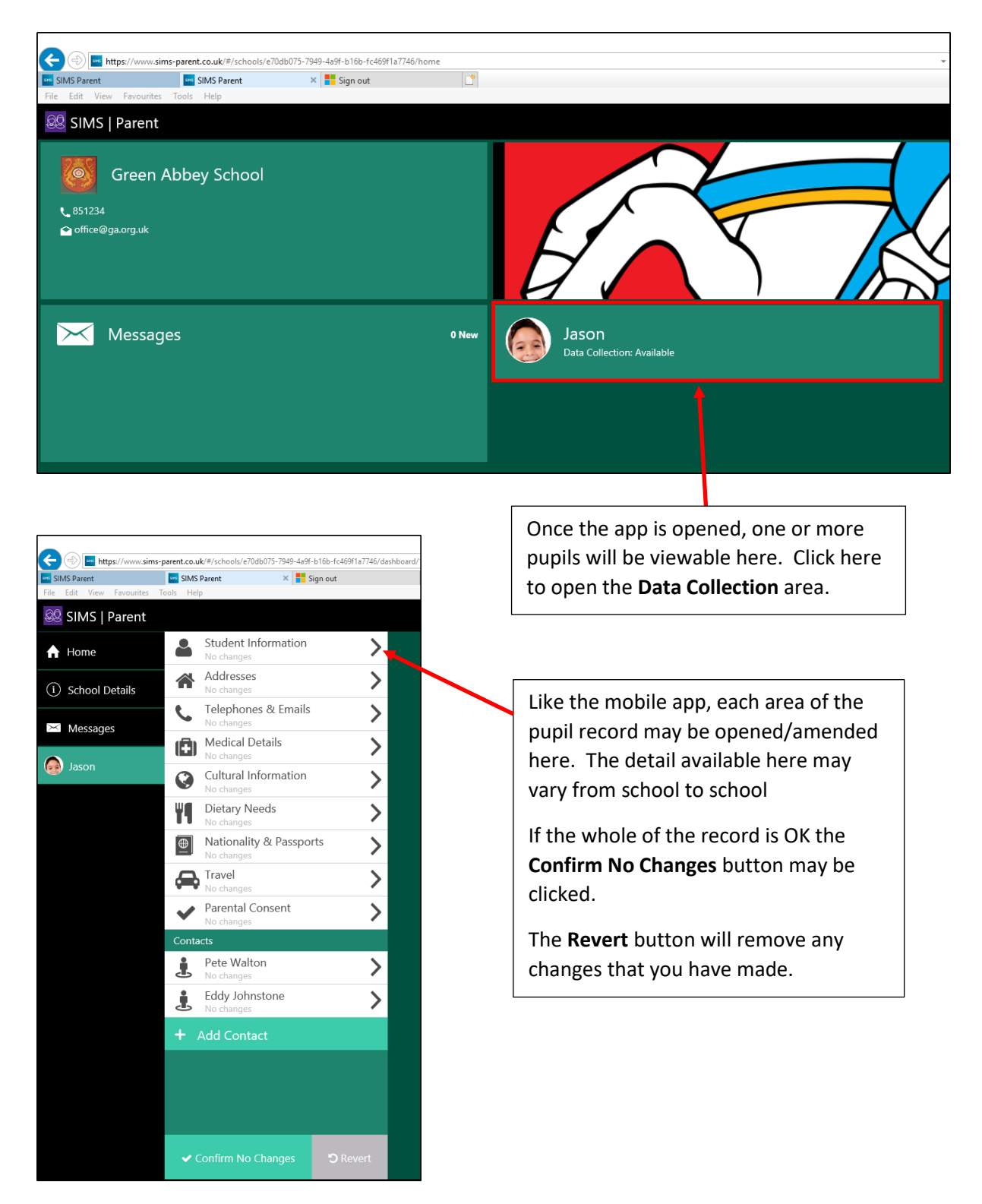

| https://www         | sims-parent.co.uk/#/schools/e70 | db075-7949-4a9f-b16b-f | c469f1a7746/das | hboard/161503cb-e495-4bfc-a036-d2bc4                        | lcc59efe/dataCollectio |
|---------------------|---------------------------------|------------------------|-----------------|-------------------------------------------------------------|------------------------|
| SIMS Parent         | SIMS Parent                     | × Sign out             |                 | <b>b</b> google pay sims parent app                         | ) 📑                    |
| e Edit View Favouri | tes Tools Help                  |                        |                 |                                                             |                        |
| SIMS   Parer        | it                              |                        |                 |                                                             |                        |
| Home                | Student Ir<br>No changes        | oformation             | >               | Legal Name                                                  |                        |
| i) School Details   | Addresses                       | 5                      | >               | Jason Aaron                                                 |                        |
|                     | C Telephone                     | es & Emails            | >               | Jason                                                       |                        |
| ≺ Messages          | Medical D                       | etails                 | >               | Preferred Surname                                           |                        |
| Jason               | No changes                      | -                      |                 | Aaron                                                       |                        |
| 7                   | Cultural Ir<br>No changes       | formation              | >               | Date of Birth                                               |                        |
|                     | Dietary No<br>No changes        | eeds                   | >               | Gender                                                      |                        |
|                     | Nationalit No changes           | y & Passports          | >               | Male                                                        | ~                      |
|                     | Travel<br>No changes            |                        | >               |                                                             |                        |
|                     | Parental C<br>No changes        | Consent                | >               |                                                             |                        |
|                     | Contacts                        |                        |                 |                                                             |                        |
|                     | Pete Walt<br>No changes         | on                     | >               |                                                             |                        |
|                     | Eddy Johr<br>No changes         | istone                 | >               |                                                             |                        |
|                     | + Add Conta                     | oct                    |                 |                                                             |                        |
|                     |                                 |                        |                 |                                                             |                        |
|                     |                                 |                        |                 |                                                             |                        |
|                     |                                 |                        |                 |                                                             |                        |
|                     | ✓ Confirm No                    | Changes 🏾 🔊            | Revert          | Save                                                        |                        |
|                     |                                 |                        |                 |                                                             |                        |
|                     |                                 |                        |                 | /                                                           | ]                      |
|                     |                                 |                        | Hav             | ing made the appropria                                      | te                     |
|                     |                                 |                        | chai<br>will    | nges, CIICK <b>Save</b> – your c<br>be retained and the rig | nanges<br>ht hand      |
|                     |                                 |                        | ban             | el will close.                                              | it nund                |

## Using SIMS Parent App Lite – A Guide for Parents

| SIMS Parent               | -parent.co.uk/#/schools/e/Udb0/5-/949-4a9t-b16b- | tc469f1a7746/dasht<br>t |
|---------------------------|--------------------------------------------------|-------------------------|
| File Edit View Favourites | Tools Help                                       |                         |
| 🔐 SIMS   Parent           |                                                  |                         |
| 🔒 Home                    | Student Information<br>Pending changes           | >                       |
| (i) School Details        | Addresses<br>No changes                          | >                       |
| Messages                  | C Telephones & Emails<br>No changes              | >                       |
|                           | Medical Details                                  | >                       |
| Jason                     | Cultural Information                             | >                       |
|                           | Dietary Needs<br>No changes                      | >                       |
|                           | Mationality & Passports                          | >                       |
|                           | Travel<br>No changes                             | >                       |
|                           | Vertex Parental Consent                          | >                       |
|                           | Contacts                                         |                         |
|                           | Pete Walton<br>No changes                        | >                       |
|                           | Eddy Johnstone                                   | >                       |
|                           | + Add Contact                                    |                         |
|                           |                                                  |                         |
|                           |                                                  |                         |
|                           |                                                  |                         |
|                           | ✓ Finish Changes                                 | Revert                  |

Any areas of the pupil record that have been edited will display the message **Pending changes.** 

Click the **Finish Changes** button once you are happy that everything is OK.

| 🔿 🗇 🏧 https://www.sim | s-parent.co.uk/#/schools/e70db075-7949-4a | )f-b16b-fc469f1a7746/dashboard/1615   | 503cb-e495-4bfc-a036-d2bc4cc59efe/dataCollection/                                                                                                    |
|-----------------------|-------------------------------------------|---------------------------------------|----------------------------------------------------------------------------------------------------|
| SIMS Parent           | 🔤 SIMS Parent 🛛 🗙 🚦                       | Sign out                              |                                                                                                    |
| Edit View Favourites  | Tools Help                                |                                       |                                                                                                    |
| SIMS   Parent         |                                           |                                       |                                                                                                    |
| Home                  | Student Information<br>Pending changes    | Once yo will be s                     | ou click Submit Changes, the information<br>sent to the school to approve. During this                                                                  |
| School Details        | Addresses<br>No changes                   | time, Da<br>where y                   | ata Collection will enter a read-only state<br>ou can still view the child's record but will<br>which to alter it. The data for the child will          |
| Messages              | C Telephones & Emai No changes            | 5 Still refle<br>approve              | ect its original state until the school has<br>ed the changes.                                                                                          |
|                       | Medical Details                           | > Data Pro                            | ntection Act 1998: The school is registered under                                                                                                    |
| Jason                 | Cultural Information                      | > the Data<br>school ha<br>it up to d | Protection Act for holding personal data. The<br>as a duty to protect this information and to keep<br>date. The school is required to share some of the |
|                       | Dietary Needs<br>No changes               | > data with<br>governm                |                                                                                                    |
|                       | Nationality & Passp<br>No changes         | orts                                  |                                                                                                    |
|                       | Travel<br>No changes                      | >                                     |                                                                                                    |
|                       | Parental Consent No changes               | >                                     |                                                                                                    |
|                       | Contacts                                  |                                       |                                                                                                    |
|                       | Pete Walton                               | >                                     |                                                                                                    |
|                       | Eddy Johnstone<br>No changes              | >                                     |                                                                                                    |
|                       | + Add Contact                             |                                       |                                                                                                    |
|                       |                                           |                                       |                                                                                                    |
|                       |                                           |                                       |                                                                                                    |
|                       |                                           |                                       |                                                                                                    |
|                       | ✓ Finish Changes                          | ට Revert                              | Submit Changes                                                                                                    |

When you click the Finish Changes button (see above) this screen will be displayed.

Click the **Submit Changes** to send these edits to the school – you will be returned to the **Home** screen shown below (see overleaf).

## Using SIMS Parent App Lite – A Guide for Parents

|                                         | .sims-parent.co.uk/#/schools/e70r | db075-7949-4a9f-b16b-fc469f1a774f | i/home   |                                          | ~ |
|-----------------------------------------|-----------------------------------|-----------------------------------|----------|------------------------------------------|---|
| SIMS Parent                             | SIMS Parent                       | × Fign out                        | <u>_</u> |                                          |   |
| File Edit View Favourit                 | es Tools Help                     | _                                 |          |                                          |   |
| 🕺 SIMS   Paren                          | t                                 |                                   |          |                                          |   |
| Greer<br>€ 851234<br>≌ office@ga.org.uk | n Abbey School                    |                                   |          |                                          |   |
| Messa                                   | iges                              |                                   | 0 New    | Jason<br>Data Collection: Review Pending |   |
|                                         |                                   |                                   |          |                                          |   |

| SIMS Parent            | SIMS Parent                                                         | × Fign out                                                                     |                             |
|------------------------|---------------------------------------------------------------------|--------------------------------------------------------------------------------|-----------------------------|
| e Edit View Favourites | Tools Help                                                          |                                                                                |                             |
| 😣 SIMS   Parent        |                                                                     |                                                                                |                             |
| Home                   | Data Collection is pe<br>Only mode. Any cha<br>not be reflected her | ending review and is in l<br>nges you may have ma<br>e until approved at the : | Read-<br>de will<br>school. |
| i) School Details      | Student In<br>Read-Only                                             | nformation                                                                     | >                           |
| ✓ Messages             | Addresse<br>Read-Only                                               | s                                                                              | >                           |
| Jason                  | C Telephon<br>Read-Only                                             | es & Emails                                                                    | >                           |
|                        | Medical E<br>Read-Only                                              | Details                                                                        | >                           |
|                        | Cultural In<br>Read-Only                                            | nformation                                                                     | >                           |
|                        | Dietary N<br>Read-Only                                              | eeds                                                                           | >                           |
|                        | Nationali<br>Read-Only                                              | ty & Passports                                                                 | >                           |
|                        | Read-Only                                                           |                                                                                | >                           |
|                        | Parental C<br>Read-Only                                             | Consent                                                                        | >                           |
|                        | Contacts                                                            |                                                                                |                             |
|                        | Pete Walt<br>Read-Only                                              | ton                                                                            | >                           |
|                        | Eddy John<br>Read-Only                                              | nstone                                                                         | >                           |
|                        |                                                                     |                                                                                |                             |
|                        |                                                                     |                                                                                |                             |
|                        |                                                                     |                                                                                |                             |

Once the **Submit Changes** button has been clicked you will be returned to the **Home** screen above.

Note the **Review Pending** message. This will be displayed until the changes have been actioned by the school.

Whilst the record is in **Review Pending** mode no further amendments may be made.

The record may be viewed but the app will not allow data to be edited.

Once the school has actioned any changes, the status of the data collection record will change to **Available** (see below) and further changes may be made, if necessary.

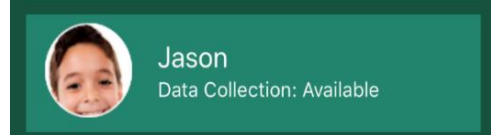